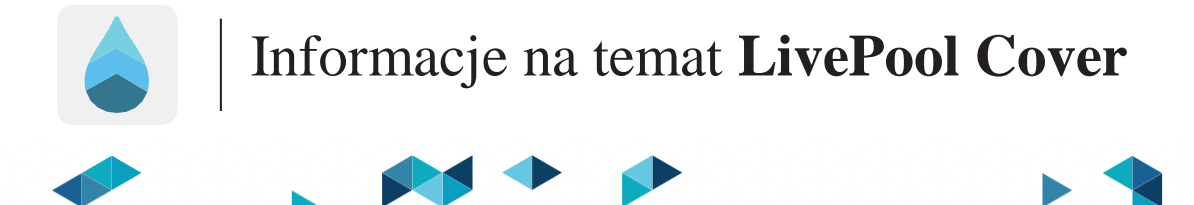

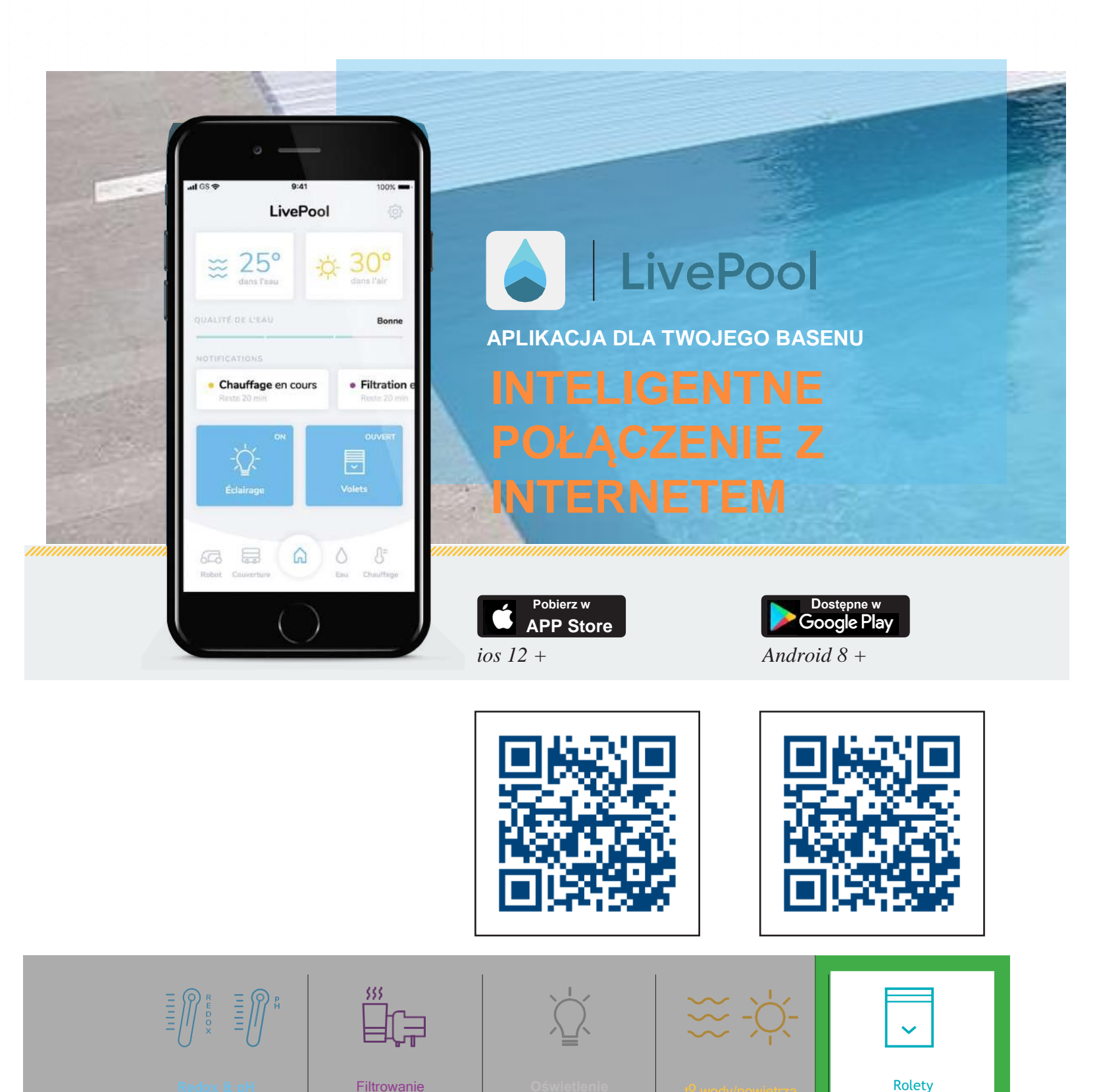

Automatyzacja procesu uzdatniania wody!

Filtrowanie

Czysta woda

na co dzień!

Nie spełnia wymagań NF P90-308

Stwórz wyjątkową

atmosferę!

Aktualne

informacje w

czasie

Otwieraj i zamykaj

z łatwością!

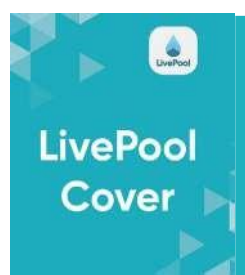

# INSTALACJA

### **POKRYWY NADWODNE - MONTOWANE W STOJAKU**

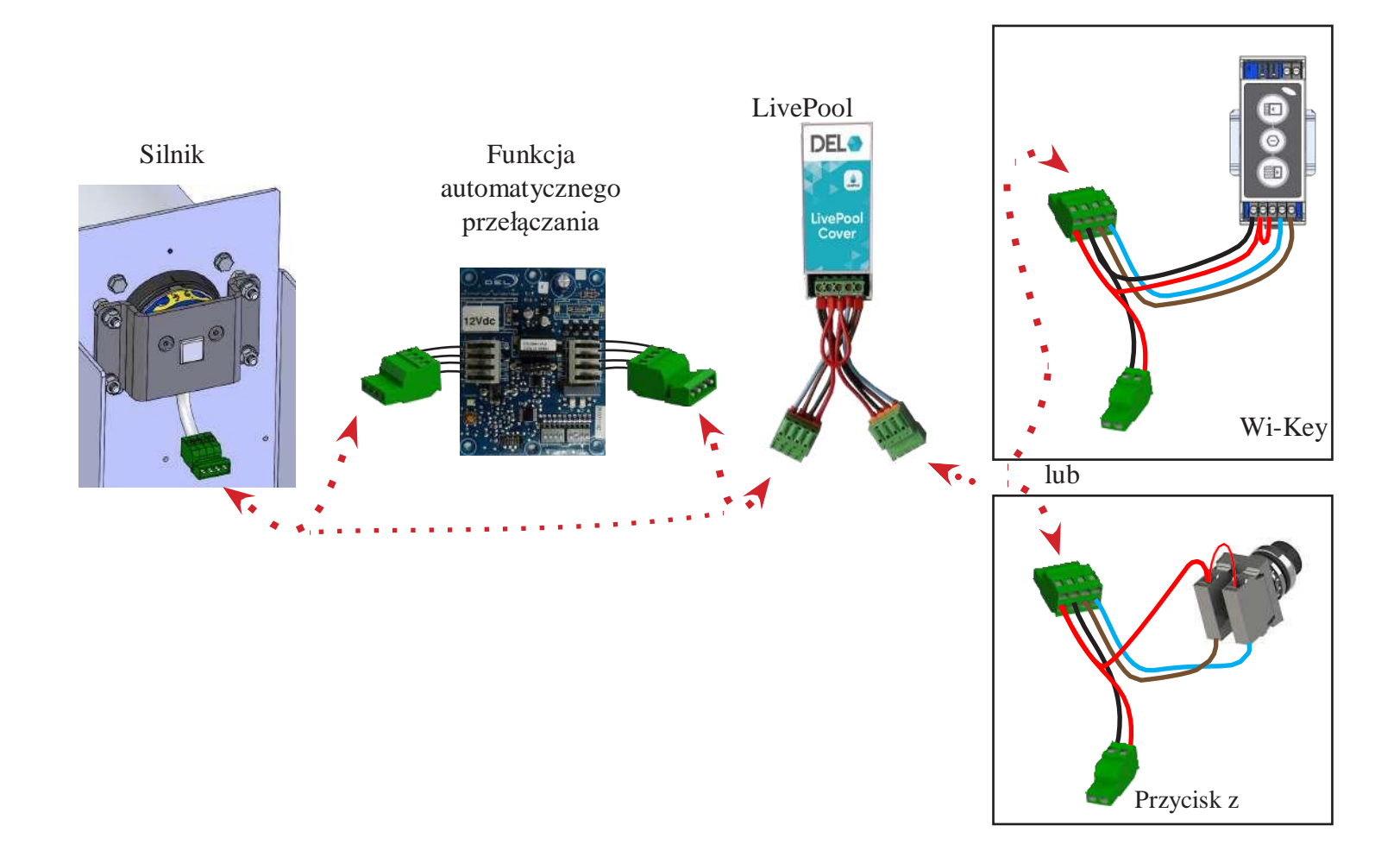

### POKRYWY PODWODNE I NADWODNE DLA BASENÓW O SZEROKOŚCI > 8 m

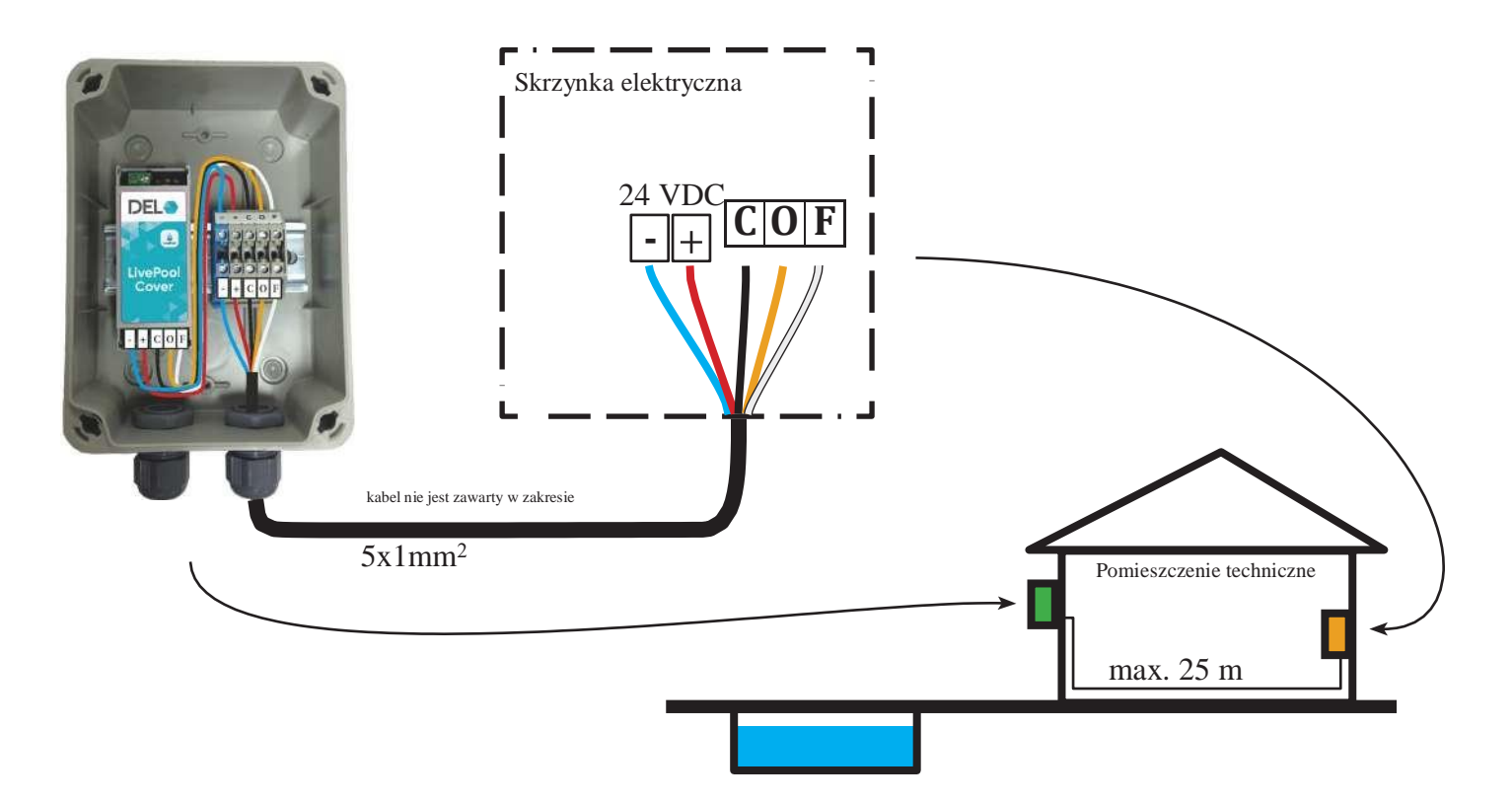

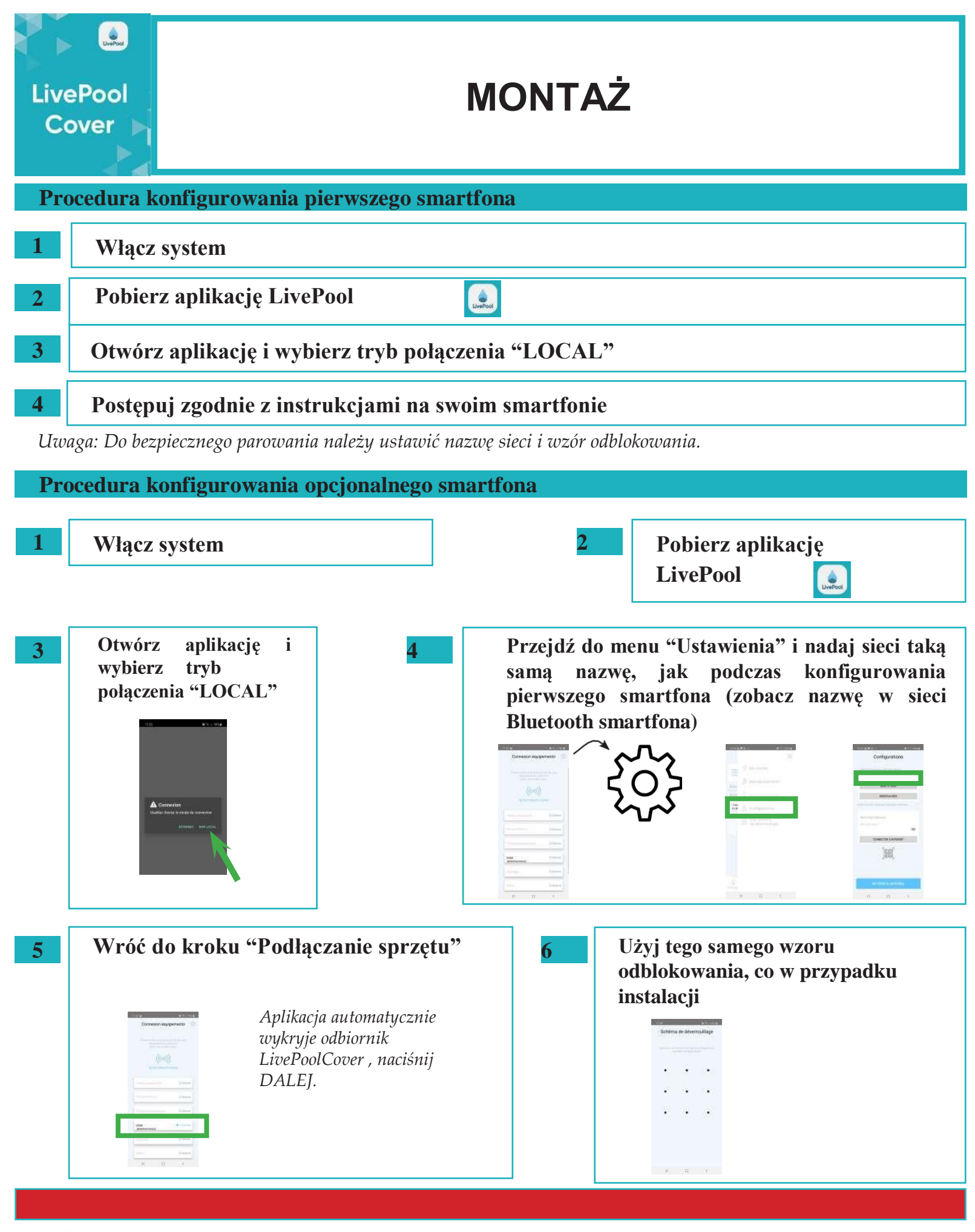

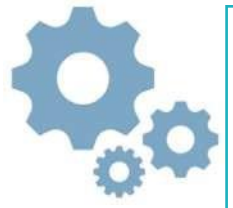

W przypadku instalacji solarnych należy pamiętać o włączeniu "SOLAR" (tryb oszczędzania energii) Pokrywy (Rolety) / Ustawienia / Tryb słoneczny / Aktywny

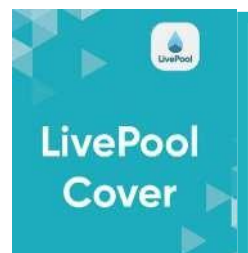

## RESETOWANIE USTAWIEŃ

Odbiornik LivePool Cover znajduje się :

### POKRYWY NADWODNE

--> Montowane w stojaku , wraz ze wszystkimi elementami sterującymi

### POKRYWY PODWODNE I NADWODNE DLA BASENÓW O SZEROKOŚCI > 8 m)

--> Montowane w panelu zdalnym, wraz ze wszystkimi elementami sterującymi

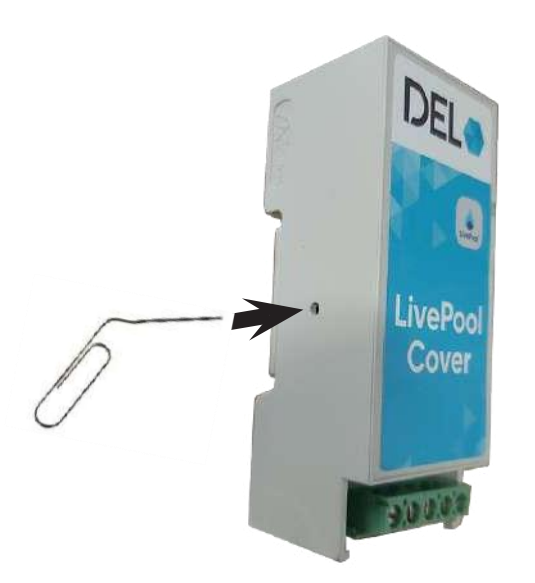

| 1 | Wyłącz system                                                                                                    |
|---|----------------------------------------------------------------------------------------------------|
| 2 | Naciśnij i przytrzymaj przycisk resetowania (używając spinacza do papieru)                                               |
| 3 | Przytrzymaj przycisk i włącz ponownie system, a następnie odczekaj 10<br>sekund przed zwolnieniem przycisku resetowania. |
|   | Twoje urządzenie zostało przywrócone do ustawień fabrycznych                                                             |
| 4 | Zresetuj nazwę sieci z ekranu ustawień i wróć do kroku "Podłącz sprzęt"                                                  |